## **Fix Chrome reportShow.do issue**

To successfully view PDF files within Civic Platform without receiving the Adobe Reader prompt, users must adjust the default behavior of Chrome to open PDFs directly instead of downloading them.

1. Go to Chrome Browser.

П

- Navigate to Settings > Privacy and security > Site settings > Additional content settings > PDF documents.
- 3. Select the option **Open PDF in Chrome.**

| 0      | Settings               | Q          | Search settings                                                           |
|--------|------------------------|------------|---------------------------------------------------------------------------|
| ÷      | You and Google         | ٩          | Cookies and site data<br>Third-party cookies are blocked in Incognito mod |
| Ê      | Autofill and passwords | ~          | JavaScript                                                                |
| •      | Privacy and security   | ~~~        | Sites can use JavaScript                                                  |
| Ø      | Performance            |            | Images<br>Sites can show images                                           |
| •      | Appearance             | <b>C</b> 7 | Pop-ups and redirects                                                     |
| Q      | Search engine          | Ľ          | Don't allow sites to send pop-ups or use redirects                        |
|        | Default browser        | Addi       | itional content settings                                                  |
| ڻ<br>ا | On startup             | ۲          | Sound<br>Sites can play sound                                             |
|        | Languages              |            | Intrusive ads                                                             |
| *      | Downloads              |            | Ads are blocked on sites known to show intrusive                          |
| Ť      | Accessibility          | Q          | Zoom levels                                                               |
| 4      | System                 |            |                                                                           |
| Ð      | Reset settings         | POF        | PDF documents                                                             |

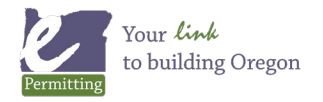

Last modified: August 23, 2024

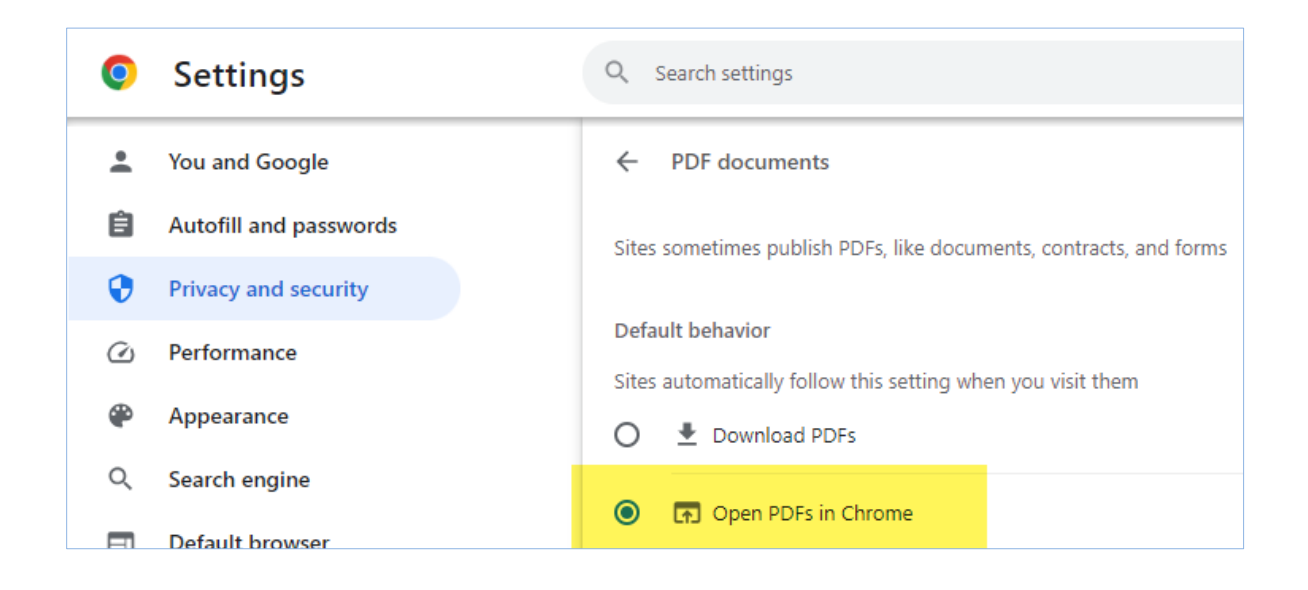

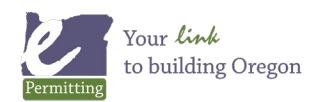

Last modified: August 23, 2024